## **User Registration Instructions for Employee Online Portal**

Website: https://escapeportal.santarosa.edu/

| Username | Enter your email a | address here |     |  |
|----------|--------------------|--------------|-----|--|
|          |                    |              |     |  |
| Password |                    |              |     |  |
|          |                    |              |     |  |
|          |                    |              |     |  |
|          |                    |              |     |  |
|          |                    | -            |     |  |
|          | Sign-in            | E            | xit |  |

The first time you log in, you MUST register as a new user, even if you already have an Escape or SIS portal log in.

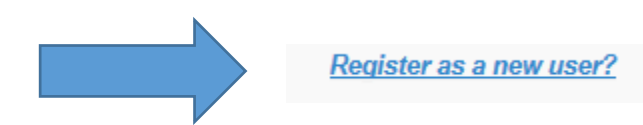

Below is the screen you will see after clicking on "Register as a new user?". Enter your email address, your legal first and last name as provided in your employment paperwork, your date of birth, and a password and click on submit. (Hint – if your registration isn't working, make sure you are using your legal first name, not a shortened or nickname.)

## \*Note\* The password requirements are:

- Password must be at least 8 characters
- Password must contain at least 1 capital letter
- Password must contain at least 1 lowercase letter
- Password must contain at least 1 special character (I.E., !@#\$%^&\*()\_+=)
- Password must contain at least 1 number

## <u>\*Note\* - It is helpful to use your Outlook login or Escape password if you already have a District or</u> <u>Escape login!</u>

| Ne               | w User Registration           |
|------------------|-------------------------------|
| Email Address    | Enter your email address here |
| First Name       |                               |
| Last Name        |                               |
| Date of Birth    | mm/dd/yyyy                    |
| Password         |                               |
| Confirm Password |                               |
|                  |                               |
|                  |                               |
| Submit           | Cancel                        |

| 0.                                                                            | onfirm User Setup Change |
|-------------------------------------------------------------------------------|--------------------------|
| Your Username and Confirmation Key<br>were emailed to you. Enter Confirmation | Confirmation Key         |
| Key within 5 minutes                                                          |                          |
|                                                                               |                          |

After hitting submit, you will be emailed a confirmation key and the following screen will appear:

Below is an example of the email that you will receive. If you do not receive it right away, please check your spam or clutter folder. When you receive it, enter the confirmation key in the User Setup Screen and click on submit.

## \*Note\*The confirmation key MUST be entered within 5 minutes.

| m: escape@santarosa.edu [mailto:                                                                                                    | escape@santarosa.edu]                   |                  |
|----------------------------------------------------------------------------------------------------|-----------------------------------------|------------------|
| nt: Friday, January 27, 2017 8:07 AN<br>: xxxxxxxx                                                                                                    | 1                                       |                  |
| bject: Employee Online Portal: New                                                                                                    | User Registration Confirmation          |                  |
| ur Username is: xxxxxx@santarosa.e                                                                                                    | edu .                                   |                  |
|                                                                                                    |                                         |                  |
|                                                                                                    |                                         |                  |
| u must enter this confirmation key v                                                                                                    | vithin the next 5 minutes. Confirmatio  | on key: ocbirtyb |
| u must enter this confirmation key v                                                                                                    | vithin the next 5 minutes. Confirmatic  | on key: ocbirtyb |
| u must enter this confirmation key v                                                                                                    | vithin the next 5 minutes. Confirmatic  | on key: ocbirtyb |
| u must enter this confirmation key v                                                                                                    | vithin the next 5 minutes. Confirmatio  | on key: ocbirtyb |
| u must enter this confirmation key v<br>Username<br>Co                                                                                                    | vithin the next 5 minutes. Confirmation | on key: ocbirtyb |
| u must enter this confirmation key v<br>Usemene Ente<br>Co                                                                                                    | vithin the next 5 minutes. Confirmation | on key: ocbirtyb |
| u must enter this confirmation key v<br>Username Ente<br>Co<br>Your Username and Confirmation Key<br>were emailed to you Enter Confirmation                             | vithin the next 5 minutes. Confirmation | on key: ocbirtyb |
| u must enter this confirmation key v<br>Username<br>Fate<br>Co<br>Your Username and Confirmation Key<br>were emailed to you. Enter Confirmation<br>Key within 5 minutes | ocbirtyb                                | on key: ocbirtyb |
| u must enter this confirmation key v<br>Username<br>Your Username and Confirmation Key<br>were emailed to you. Enter Confirmation<br>Key within 5 minutes               | vithin the next 5 minutes. Confirmation | on key: ocbirtyb |
| u must enter this confirmation key v<br>Username<br>Co<br>Your Username and Confirmation Key<br>were emailed to you. Enter Confirmation<br>Key within 5 minutes         | ocbirtyb                                | on key: ocbirtyb |

If you are successful, you will be returned to the sign in screen. If you need assistance logging in or have questions, please contact Jackie De Lap at (707) 521-7857 or jdelap@santarosa.edu.